## FAMILY ACCESS GUIDANCE Highly Capable – Opt Out Form Grades 1 and 5

\*only complete if you are opting out of assessment\*

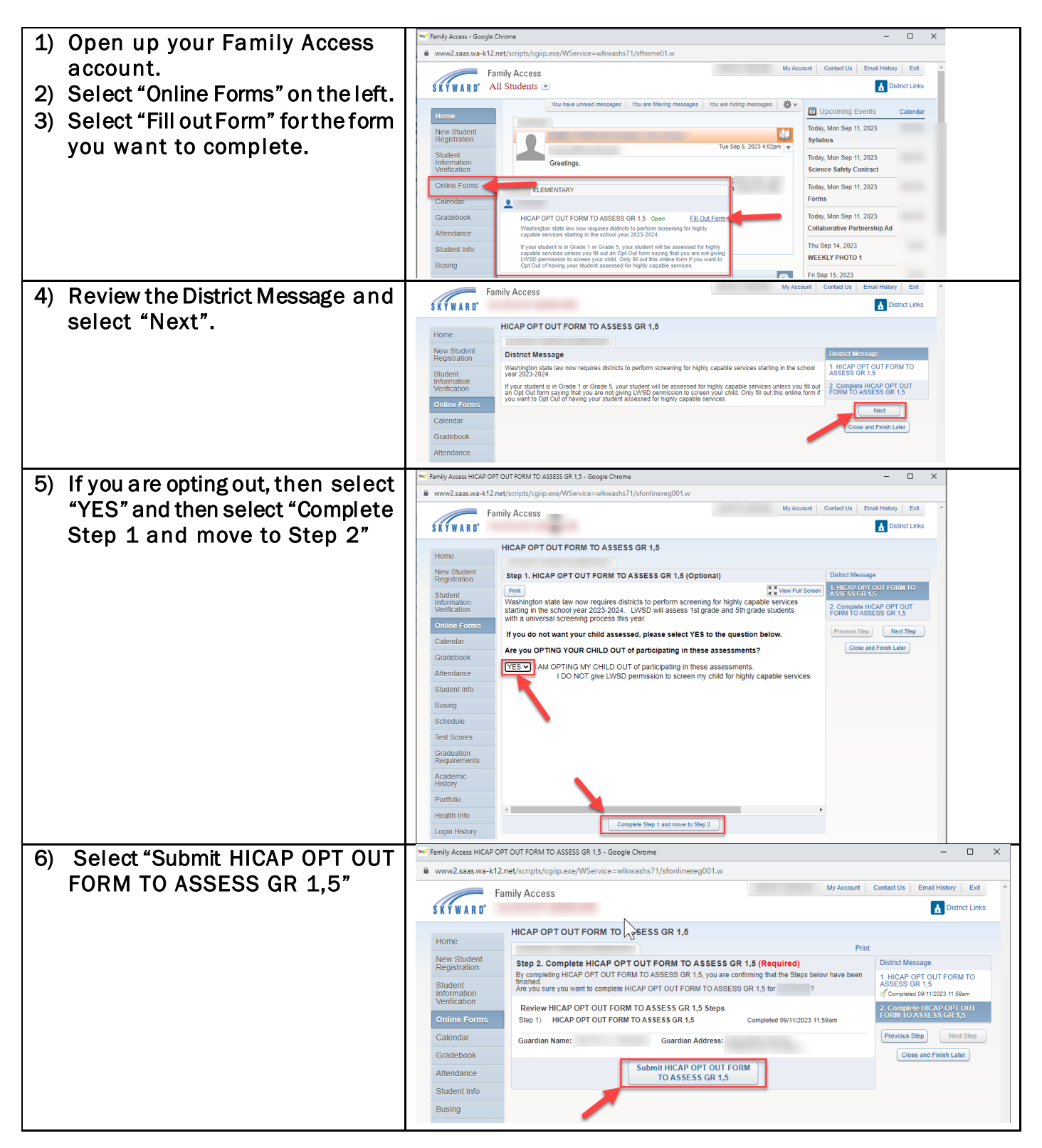

If you need to make changes after you have already submitted your form, follow the instructions below to edit your selection and resubmit your form.

| 50100 | selon and resubline your form.     |                                                                                                    |                                             |  |
|-------|------------------------------------|----------------------------------------------------------------------------------------------------|---------------------------------------------|--|
| 1)    | Open up your Family Access         | Family Access My Ac<br>All Students 💌                                                                                                    | Count Contact Us Email History Exit         |  |
| -     |                                    | You have unread messages You are filtering messages You are hiding messages                                                                                                    | Upcoming Events     Calendar                |  |
| 2)    | Select "Online Forms" on the left. | New Student                                                                                                    | Today, Wed Sep 13, 2023                     |  |
| 3)    | Select "View" for the form you     | Registration Tue Sep 5, 2023 4:02pm                                                                                                    | Absent                                      |  |
| -     | want to complete.                  | Student<br>Information<br>Verification<br>Greetings,                                                                                                    | Today, Wed Sep 13, 2023                     |  |
|       |                                    | Online Forms                                                                                                    | Today Wed Sen 13, 2023                      |  |
|       |                                    | Calendar ELEMENTARY                                                                                                    | Intro Letter                                |  |
|       |                                    | Gradebook HICAP OPT OUT FORM TO ASSESS GR 1,5 View                                                                                                    | Thu Sep 14, 2023                            |  |
|       |                                    | Attendance Washington state law now requires districts to perform screening<br>for highly capable services starting in the school year 2023-2024.                                                                                                    | WEEKLY PHOTO 1                              |  |
|       |                                    | Student Info If your student is in Grade 1 or Grade 5, your student will be assessed for highly capable services unless you fill out an Opt Out form saving that you are not giving use not giving into the service to the service to t   | Fri Sep 15, 2023<br>Student Syllabus Survey |  |
|       |                                    | Busing screen your child. Only fill out this online form if you want to Opt<br>Out of having your student assessed for highly capable services.                                                                                                    | Fri Sep 15, 2023                            |  |
|       |                                    | Schedule Completed, 09/11/2023 11:59am Fri Sep 1, 2023 8:21cm                                                                                                    | Parent/ Guardian Syllabus Surv              |  |
| 4)    | Select "Mark as not completed      | HICAP OPT OUT FORM TO ASSESS GR 1,5                                                                                                    |                                             |  |
|       | and make changes"                  | Step 2. Complete HICAP OPT OUT FORM TO ASSESS GR 1,5 (Required) District Message                                                                                                    |                                             |  |
| 5)    | Select "Previous Step"             | By completing HICAP OPT OUT FORM TO ASSESS GR 1,5, you are confirming that the Steps below have been finished.<br>Are user users using the complete HICAP OPT OUT FORM TO ASSESS GR 1,5 ASSESS GR 1,5 ASSES GR 1,5 ASSES GR 1,5 A |                                             |  |
| -,    | eeree i terree etep                | Are you sure you want to complete HICAP OPT OUT FORM TO ASSESS OR 1,5 tor.                                                                                                    |                                             |  |
|       |                                    | Step 1) HICAP OPT OUT FORM TO ASSESS GR 1,5 Completed 09/11/2023 11:59em                                                                                                    |                                             |  |
|       |                                    | Guardian Name: Guardian Address:                                                                                                    | Step Next Step                              |  |
|       |                                    |                                                                                                    |                                             |  |
| 6)    | Select "Edit Step 1"               | HICAP OPT OUT FORM TO ASSESS GR 1,5                                                                                                    |                                             |  |
|       |                                    | Step 1. HICAP OPT OUT FORM TO ASSESS GR 1,5 (Optional) Completed 06/11/2023 11 56km District Message Print LHCAP OPT OUT FORM TO ASSESS GR 1.5 (Optional) 1. HICAP OPT OUT FORM TO ASSESS GR 1.5 (Optional)                                                                                                    |                                             |  |
|       |                                    | Mashington state law now requires districts to perform screening for highly capable services districts in the school year 2023-2024. LWSD will assess 1st grade and 5th grade students                                                                                                    |                                             |  |
|       |                                    | with a universal screening process this year. 2. Complete HICAP OPT OUT<br>FORM TO ASSESS OR 1.5                                                                                                    |                                             |  |
|       |                                    | If you do not want your child assessed, please select YES to the question below. Are you OPTING YOUR CHILD OUT of participating in these assessments?                                                                                                    |                                             |  |
|       |                                    | IAM OPTING MY CHILD OUT of participating in these assessments.      IDD NOT rive I WSD nemission in screen my child for highly carable services                                                                                                    |                                             |  |
|       |                                    | I DO NOI ĝive Livisu permission to screen my chilo for nigný capable services.                                                                                                    |                                             |  |
|       |                                    |                                                                                                    |                                             |  |
|       |                                    |                                                                                                    |                                             |  |
|       |                                    |                                                                                                    |                                             |  |
|       |                                    |                                                                                                    |                                             |  |
|       |                                    |                                                                                                    |                                             |  |
|       |                                    | Edit Skep 1                                                                                                    |                                             |  |
| 7)    | Make your changes then coloct      | HICAP OPT OUT FORM TO ASSESS GR 1,5                                                                                                    |                                             |  |
| /)    | Make your changes then select      |                                                                                                    |                                             |  |
|       | "Complete Step 1 and move to       | Print CAP OP I OUT PORM TO ASSESS GR 1,5 (Optional) Distance Message                                                                                                    |                                             |  |
|       | Step 2"                            | Washington state law now requires districts to perform screening for highly capable services<br>starting in the school year 2023-2024. LWSD will assess 1st grade and 5th grade students                                                                                                    |                                             |  |
|       |                                    | with a universal screening process this year. If you do not want your child assessed, please select YES to the question below. Previous Step Next Step                                                                                                    |                                             |  |
|       |                                    | Are you OPTING YOUR CHILD OUT of participating in these assessments?                                                                                                    |                                             |  |
|       |                                    | AM OPTING MY CHILD OUT of participating in these assessments.                                                                                                    |                                             |  |
|       |                                    | We have been as the final permission to succertary value on highly vapage services.                                                                                                    |                                             |  |
|       |                                    |                                                                                                    |                                             |  |
|       |                                    |                                                                                                    |                                             |  |
|       |                                    |                                                                                                    |                                             |  |
|       |                                    |                                                                                                    |                                             |  |
|       |                                    |                                                                                                    |                                             |  |
|       |                                    |                                                                                                    |                                             |  |
|       |                                    | Complete Step 1 and move to Step 2                                                                                                    |                                             |  |
| 8)    | Select "Submit HICAP OPT OUT       | HICAP OPT OUT FORM TO ASSESS GR 1,5 Print Print                                                                                                    |                                             |  |
|       | FORM TO ASSESS GR 1,5"             | Step 2. Complete HICAP OPT OUT FORM TO ASSESS GR 1,5 (Required) District Me                                                                                                    | ssage                                       |  |
|       |                                    | By completing HICAP OPT OUT FORM TO ASSESS GR 1,5, you are confirming that the Steps below have been finished.<br>Are you sure you want to complete HICAP OPT OUT FORM TO ASSESS GR 1.5 for ASSESS GR 1.5 for ASSESS CR 1.5 for ASSESS CR 1.5 for ASSESS | OPT OUT FORM TO<br>BR 1,5                   |  |
|       |                                    | Review HICAP OPT OUT FORM TO ASSESS GR 1,5 Steps 2. Complete                                                                                                    | te HICAP OPT OUT                            |  |
|       |                                    | Step 1) HICAP OPT OUT FORM TO ASSESS GR 1,5 Completed 09/14/2023 6:41am                                                                                                    | ASSESS GR 1,5                               |  |
|       |                                    | Guardian Name: Guardian Address:                                                                                                    | Step Next Step                              |  |
|       |                                    | Submit HICAP OPT OUT FORM                                                                                                    | se and minish Later                         |  |
|       |                                    | TO ASSESS GR 1,5                                                                                                    |                                             |  |